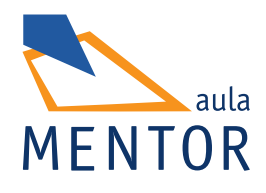

# Aplicaciones informáticas de administración de recursos humanos

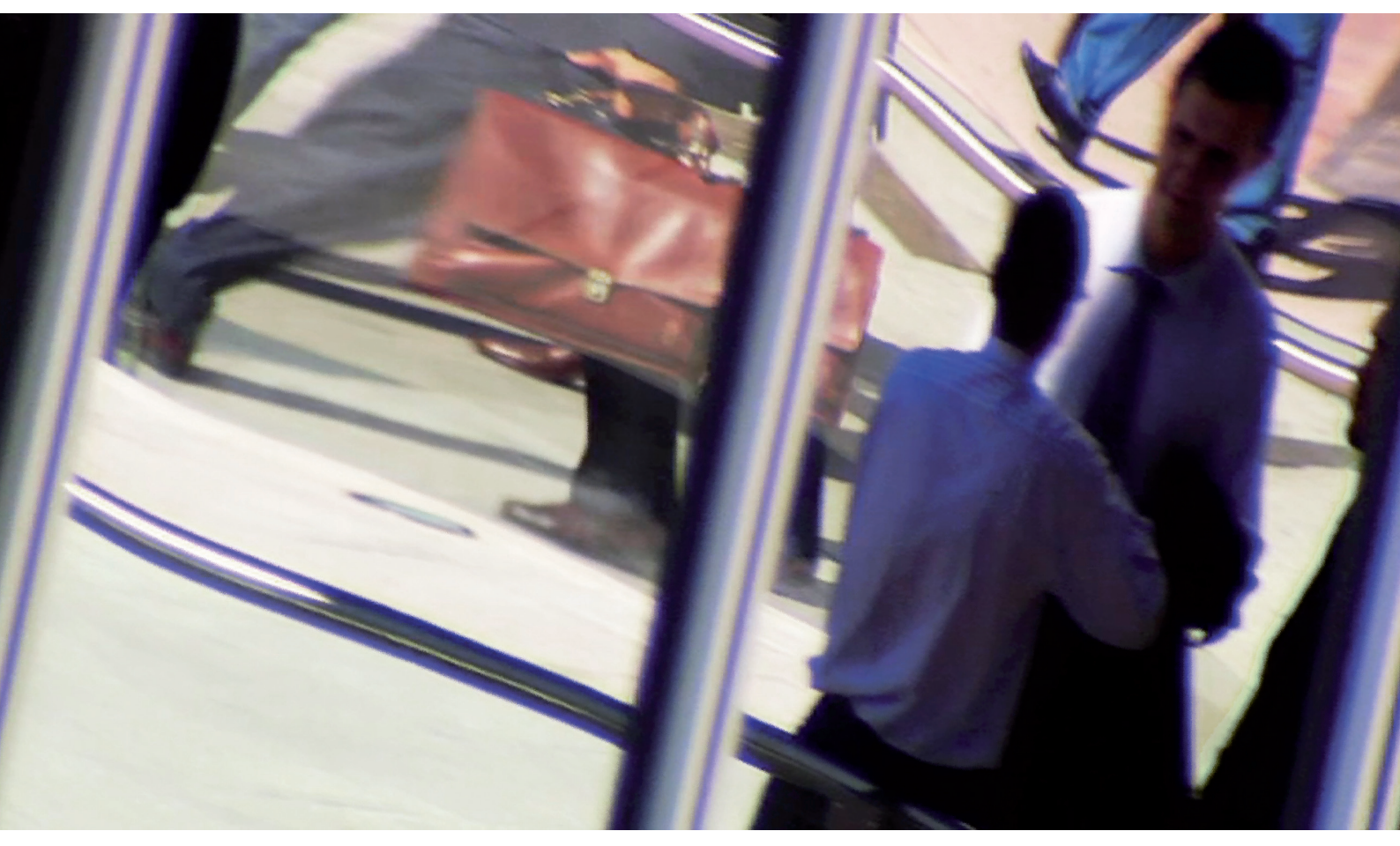

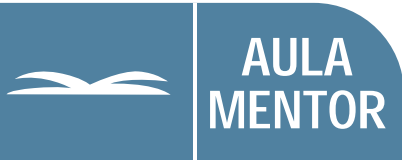

GOBIERNO DE ESPAÑA MINISTERIO DE EDUCACIÓN

### educacion.es

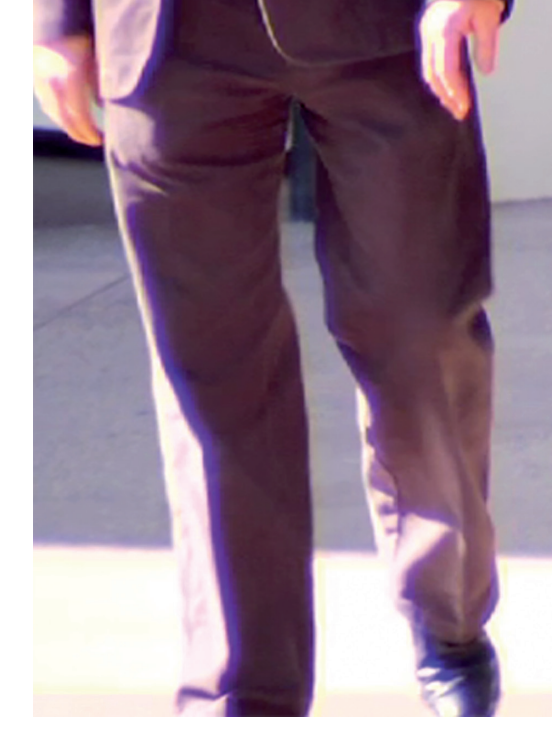

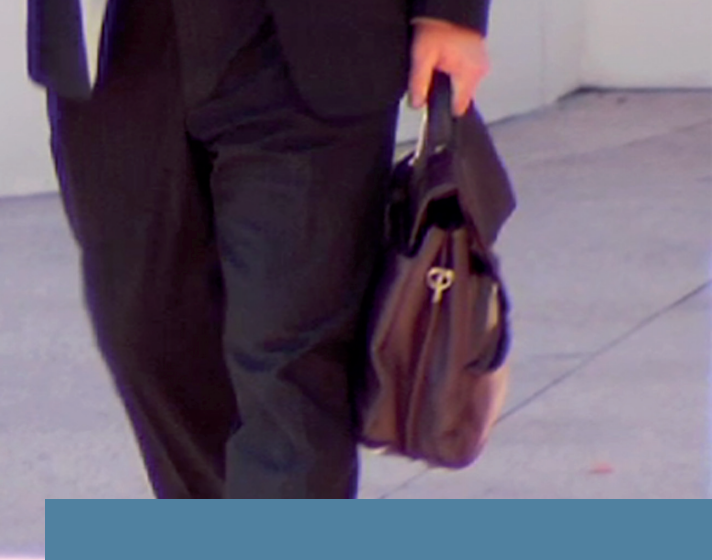

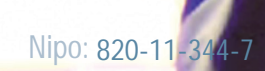

Autoria:

Paula Greciet Paredes y Carmen Cuesta Brasero

Edición y maquetación:

Susana Pérez

Diseño gráfico de portada: Denica Veselinova Sabeva

Imágen de portada: Denica Veselinova Sabeva

## Unidad de Aprendizaje 1

### ELECCIÓN, INSTALACIÓN Y CARGA DE DATOS DE APLICACIONES INFORMÁTICAS DE RECURSOS HUMANOS: CONVENIO Y CATEGORÍAS.

| 1. Introducción                                                                         | 5  |
|-----------------------------------------------------------------------------------------|----|
| <ol> <li>Aplicaciones informáticas de administración de recursos<br/>humanos</li> </ol> | 5  |
| 3. Tablas del sistema                                                                   | 16 |
| <ol> <li>Carga de datos relativos al convenio</li> </ol>                                | 28 |
| 5. Carga de datos relativos a las categorías profesionales                              | 35 |
| 6. Para recordar                                                                        | 40 |

### 1. Introducción

El avance de las nuevas tecnologías posee una velocidad y un alcance global que ha originado un profundo cambio en el mundo laboral.

En una empresa y, concretamente en el departamento de recursos humanos, han cambiado los hábitos de trabajo y se han generado infinidad de nuevos procesos que han hecho mucho más sencillo todo el proceso laboral.

Los avances de las telecomunicaciones y la transmisión de datos están originando formas laborales a distancia, con menor contacto personal pero a la vez sin demoras, sin errores y, en ocasiones, sin oficinas o puestos físicos de trabajo, potenciando así el teletrabajo.

Implantar tecnologías de la información en una empresa no es siempre sinónimo de mejora. Lo más importante es tener un objetivo claro y cuantificable a la hora de tomar decisiones de para qué invertir, cuánto y cómo.

El ordenador nació para resolver problemas que antes no existían. Bill Gates (1955 - )

### 2. Aplicaciones informáticas de administración de recursos humanos

Todo el proceso laboral de confección y elaboración de nominas y documentos de cotización, es un proceso largo y meticuloso que puede llevar fácilmente a cometer errores, duplicar trabajos, etc. Con este motivo las empresas acuden a aplicaciones de gestión laboral que realizan de manera automatizada estos procesos.

### 2.1 Elección de la aplicación informática

Las aplicaciones de gestión de nóminas y seguros sociales, debido a los constantes cambios legislativos de esta materia, deben ser aplicaciones que podamos mantener actualizadas, ya que de lo contrario existen procesos que no pueden realizarse ajustándose a la legislación.

Existen en el mercado una amplia variedad de aplicaciones que realizan este trabajo, y la elección de una u otra aplicación, depende de varios factores: del uso que se le vaya a dar, del precio de compra, del mantenimiento y actualización...

Vemos a continuación algunos de los criterios de selección.

### 2.1.1. Criterios técnicos

En primer lugar, se tienen en cuenta los criterios técnicos de la aplicación. Se valoran las prestaciones y utilidades en función de las necesidades de la empresa, tales como:

- En nóminas y pagas extras:
  - $\Rightarrow$  Disponer de formato oficial y formato factura.
  - $\Rightarrow$  Posibilidad de impresión en blanco.
  - $\Rightarrow$  Posibilidad de ampliar el número de pagas.
- En Seguros Sociales:
  - ⇒ Que incluya Régimen General, Agrario, Representantes de Comercio, Ayuntamientos.
  - $\Rightarrow$  Opción de Régimen del Mar y Artistas.
  - $\Rightarrow$  Acumulación de históricos en bases de cotización.
- En IRPF:
  - $\Rightarrow$  Disponer de modelos 110, 111.
  - ⇒ Pagos a cuenta, modelo 190 (presentación en papel o vía telemática).
  - $\Rightarrow$  Modelos Forales País Vasco.
  - $\Rightarrow$  Certificados de retribuciones de renta.
  - $\Rightarrow$  Declaración de situación familiar.
  - $\Rightarrow$  Visualización previa de modelos.
- Obtención de otros documentos:
  - $\Rightarrow$  Certificado de empresas de cotizaciones.
  - $\Rightarrow$  Notificaciones de fin de contrato.
  - $\Rightarrow$  Prórrogas de contratos.
  - $\Rightarrow$  Ficheros pdf de todas las salidas del programa.
- Servicio técnico y de mantenimiento
- Actualizaciones periódicas de mejoras y legales del programa.

- Atención telefónica al usuario.
- Disponibilidad de varias versiones en función de las necesidades de la empresa.

### 2.1.2 Criterios económicos

Respecto a los criterios económicos, el precio será un condicionante a la hora de adquirir una aplicación. No sólo hay que tener en cuenta el precio inicial del producto, sino también los costes adicionales que pueda generar (mantenimiento, actualizaciones...).

El precio del producto normalmente se establece en función de las prestaciones del mismo. Muchas empresas adquieren aplicaciones ya diseñadas y, evidentemente, la ventaja radica en el precio, pero es la empresa la que debe adaptar sus necesidades de gestión a la aplicación.

Por otro lado tenemos empresas de informática que desarrollan aplicaciones en función de las necesidades de sus clientes. Las empresas exponen sus necesidades y se les diseña una o varias aplicaciones. La ventaja es disponer de una herramienta de trabajo a medida de sus necesidades, pero a cambio de pagar un coste más elevado del producto.

También existen aplicaciones de nóminas que se venden formando parte de un paquete de aplicaciones. Permiten utilizar un gestor de nóminas, enlazado con una aplicación de contabilidad y de facturación, lo que agiliza la gestión integral de la empresa.

Por último mencionar que existen otros costes adicionales a la compra del producto. Estos costes variarán en función del los servicios que posteriormente se contraten, tales como: mantenimiento del programa con actualizaciones y mejoras, servicio de atención técnica al usuario, etc.

Hay una amplia variedad de aplicaciones en el mercado de gestión de recursos humanos. Aquí ofrecemos enlaces para que puedas comparar prestaciones y utilidades.

Aplicaciones
<u>http://www.telesoftware.es/Productos.asp</u>

http://www.sage.es/novedades/productos-2010/nominaplus.asp

http://www.nominafacil.com/NominaFacil/VersionScnd/Publico/Princi pal.aspx

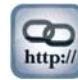

Empresas que desarrollan programas a medida

http://www.ipl.cc/clientes.php http://www.hotkey.es/ http://www.sldi.net/sli/comun/home.asp

Para el desarrollo de los contenidos de la unidad formativa utilizaremos la aplicación TS-LAB

# 2.2 Funcionalidades y procedimientos de instalación de la aplicación

La aplicación que vamos a utilizar, TS-LAB, es un potente programa informático para la gestión de nóminas, Seguridad Social e IRPF para empresas y asesorías laborales.

La versión sobre la que se va a trabajar es la TS-LAB 5.17 versión educativa.

### 2.2.1 Procedimiento de instalación de la aplicación

Para instalar la aplicación es preciso disponer de:

- ⇒ Un ordenador personal compatible con procesador tipo Pentium III 800 o superior
- $\Rightarrow$  256 Mb de Memoria RAM (recomendable 512 mb ram)
- $\Rightarrow$  Espacio libre en disco de aprox. 300 Mgb
- $\Rightarrow$  Sistema operativo Windows 2000 o XP/ VISTA

En primer lugar iniciamos la sesión de Windows y mantendremos cerradas otras aplicaciones, para garantizar una correcta instalación del programa.

Abrimos el acceso a la aplicación TS-LAB, aparecerá la ventana de instalación. Se pulsa en el botón Siguiente.

| 🕞 TSLAB 5.17 (Versión Educativ                        | a) 🔀                                                                                                    |
|-------------------------------------------------------|----------------------------------------------------------------------------------------------------|
| 20                                                    | Bienvenido a TSLAB 5.17 (Versión<br>Educativa)                                                                    |
| TS-LA                                                 | Este proceso instalará TSLAB 5.17 (Versión Educativa) en su<br>equipo. Para continuar, haga clic en Siguiente.    |
|                                                       | ADVERTENCIA: Este programa está protegido por las leyes de<br>derechos de autor y otros tratados internacionales. |
| Gestión de Nómina y Segu<br>para Empresas y Asesorías | ridad Social <pre>telesoftware</pre>                                                                              |
|                                                       | < Atrás Siguiente > Cancelar                                                                                      |

Aceptamos los términos del contrato de licencia.

| 侵 TSLAB 5.17 (Versión Educativa)                                                                                                    | X                             |
|----------------------------------------------------------------------------------------------------|-------------------------------|
| Contrato de licencia                                                                                                    |                               |
| Lea cuidadosamente el acuerdo de licencia siguiente.                                                                                                    | TS-LAB                        |
| CONTRATO DE LICENCIA DE USO DE SOFTWARE                                                                                                    | ×                             |
| MUY IMPORTANTE: POR FAVOR, LEA EN PRIMER LUGAR EL<br>PRESENTE DOCUMENTO.                                                                                       |                               |
| Lea detenidamente los términos y condiciones<br>contrato antes de seguir. Utilice la ba<br>desplazamiento que hallará a su derecha para<br>resto del contrato. | de este<br>arra de<br>leer el |
| Si ACEDTA las cláusulas contenidas en el                                                                                                    | nracanta                      |
| <ul> <li>Acepto los términos del contrato de licencia</li> <li>No acepto los términos del contrato de licencia</li> </ul>                                      | Imprimir                      |
| InstallShield                                                                                                    |                               |
| < Atrás Siguiente >                                                                                                    | Cancelar                      |

Se iniciará la lectura y carga del programa en *Archivo de Programas / Telesoftware / Tslab* (Si se elige otra unidad de destino que no sea la unidad C, al cambiar hay que recordar que el nombre del directorio tiene que ser TSLAB).

| Carpeta d             | e destino                                                              |                         |                    |          |
|-----------------------|------------------------------------------------------------------------|-------------------------|--------------------|----------|
| Haga clic<br>en una c | : en Siguiente para instalar en esta c<br>arpeta diferente.            | arpeta o en Caml        | oiar para instalar | TS-LAB   |
|                       | Instalar TSLAB 5.17 (Versión Educ<br>C:\Program Files (x86)\Telesoftwa | ativa) en:<br>re\Tslab\ |                    | Cambiar  |
|                       |                                                                        |                         |                    |          |
|                       |                                                                        |                         |                    |          |
|                       |                                                                        |                         |                    |          |
| tallShield -          |                                                                        |                         |                    |          |
|                       |                                                                        | < Atrác                 |                    | Cancelar |

Se iniciará el proceso de carga automático que irá guiando en la instalación.

| 🖫 TSLAB 5.17 (Versión Educativa)                                                                                            |                          |
|----------------------------------------------------------------------------------------------------|--------------------------|
| Preparado para instalar el programa                                                                                         |                          |
| El Asistente está preparado para comenzar la instalación.                                                                   | TS-LAB                   |
| Haga clic en Instalar para comenzar la instalación de TSLAB 5.17 (Vers                                                      | sión Educativa)          |
| Si desea revisar la configuración de la instalación o realizar algún cam<br>Haga clic en Cancelar para salir del Asistente. | bio, haga clic en Atrás. |
|                                                                                                    |                          |
|                                                                                                    |                          |
|                                                                                                    |                          |
|                                                                                                    |                          |
|                                                                                                    |                          |
|                                                                                                    |                          |
| ıstallShield                                                                                                    |                          |
| < Atrás Inst                                                                                                    | alar Cancelar            |

Elección, instalación y carga de datos de aplicaciones informáticas de recursos humanos: convenio y categorías.

| 🕼 TSLAB 5.17 (Versión Educativa                         | a)                                                   |                                                       | ×           |
|---------------------------------------------------------|------------------------------------------------------|-------------------------------------------------------|-------------|
| 0                                                       | Proceso finalizad<br>Educativa)                      | lo TSLAB 5.17 (Ver                                    | sión        |
| TS-LA                                                   | Se ha instalado TSLAB 5<br>Haga Clic en Finalizar pa | .17 (Versión Educativa) cor<br>a salir del asistente. | rectamente. |
| Gestión de Nómina y Segur<br>para Empresas y Asesorías. | ridad Social                                         | telesoft                                              | ware        |
|                                                         | < Atrás                                              | Finalizar                                             | Cancelar    |

Una vez finalizada la instalación de la aplicación nos solicita la instalación para la impresión remota en formato PDF.

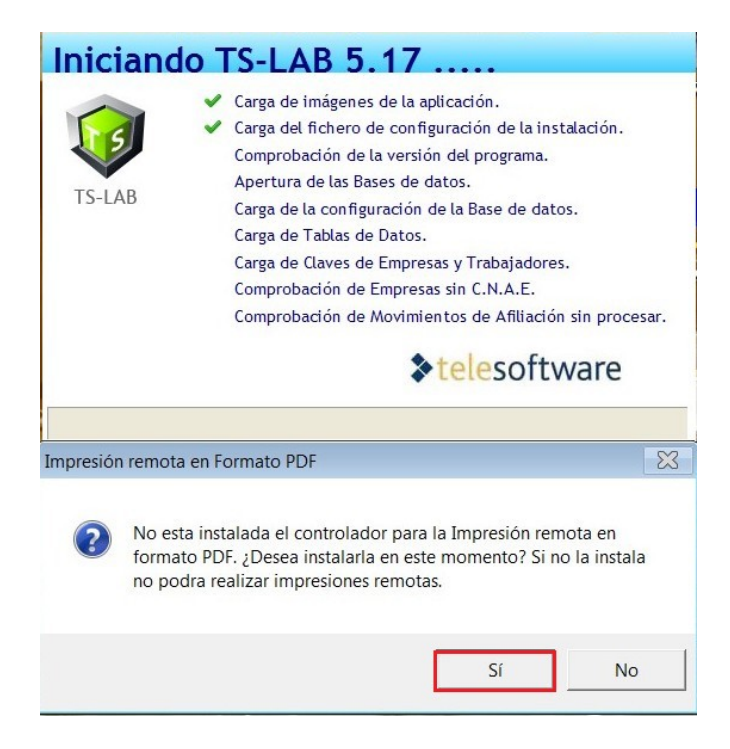

Puede ocurrir que tengamos instalado un sistema operativo que no sea compatible con el programa (por ejemplo Windows 7-64 bits). En tal caso aparecerá la pantalla siguiente:

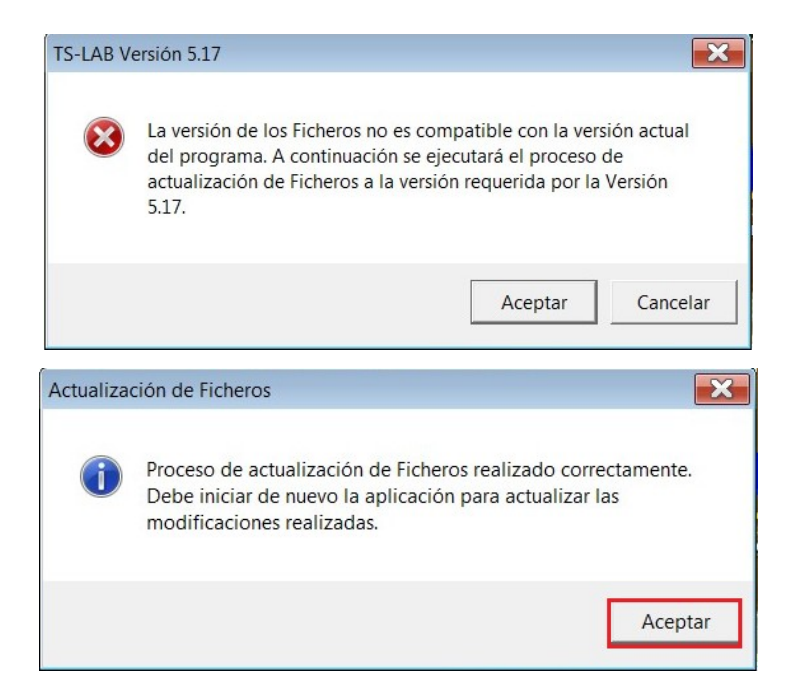

Una vez actualizados los ficheros nos permite seguir con la instalación de la impresora PDF.

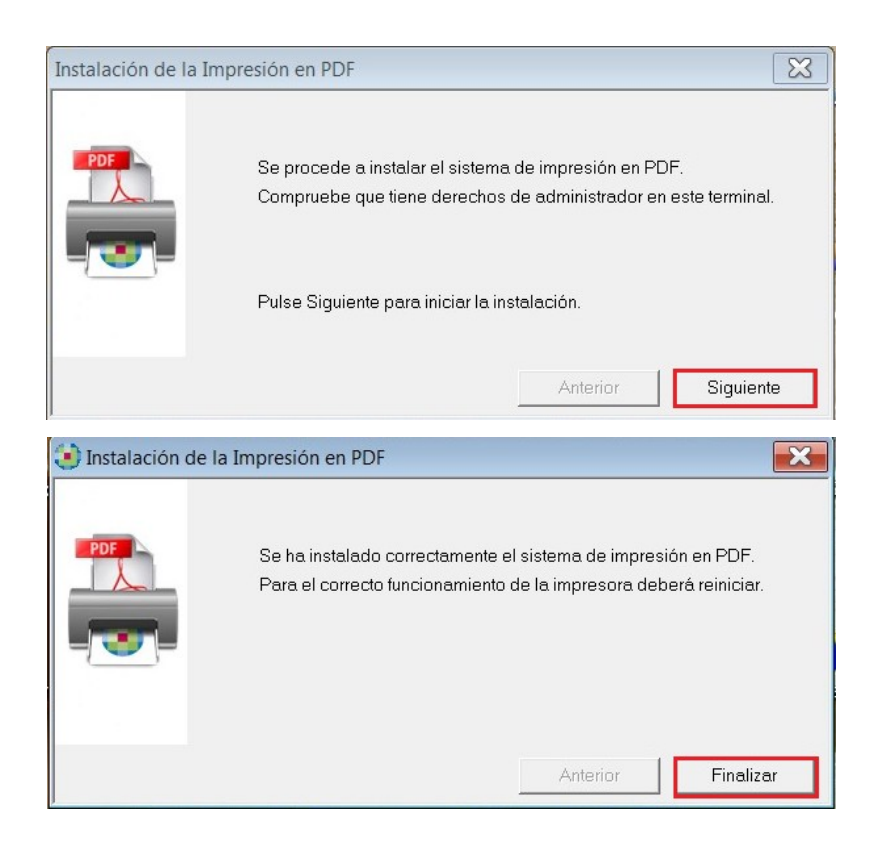

Nos informa de que la instalación se ha completado.

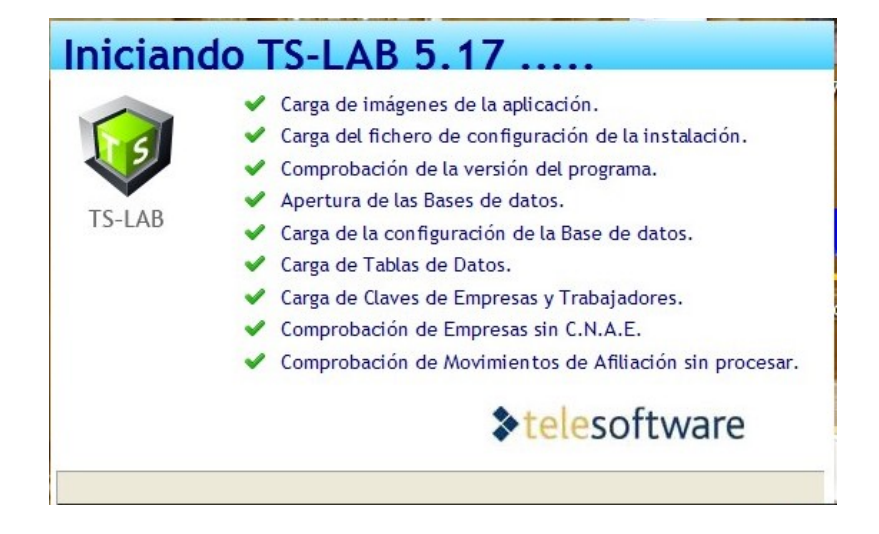

Y que han realizado las actualizaciones laborales.

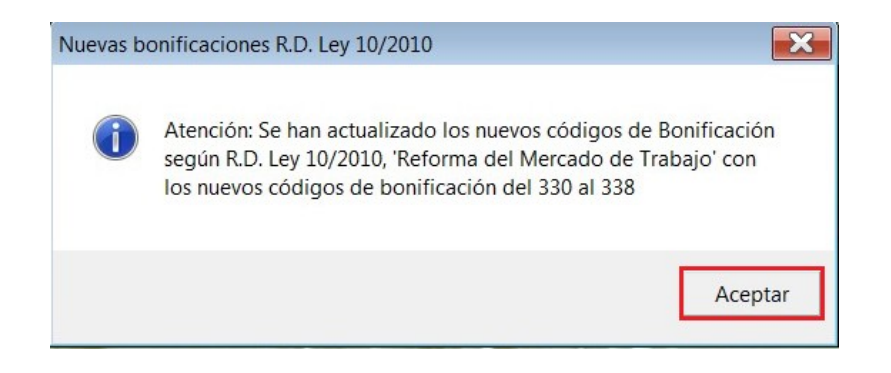

Abre la aplicación desde el directorio de Programas o desde el acceso directo que se habrá creado en el escritorio.

Nos pide que aceptemos realizar la copia de seguridad. Este proceso se hará cada vez que abramos la aplicación y se recomienda realizarlo cada vez que entremos en la aplicación, como medida de seguridad.

#### Aplicaciones informáticas de administración de recursos humanos

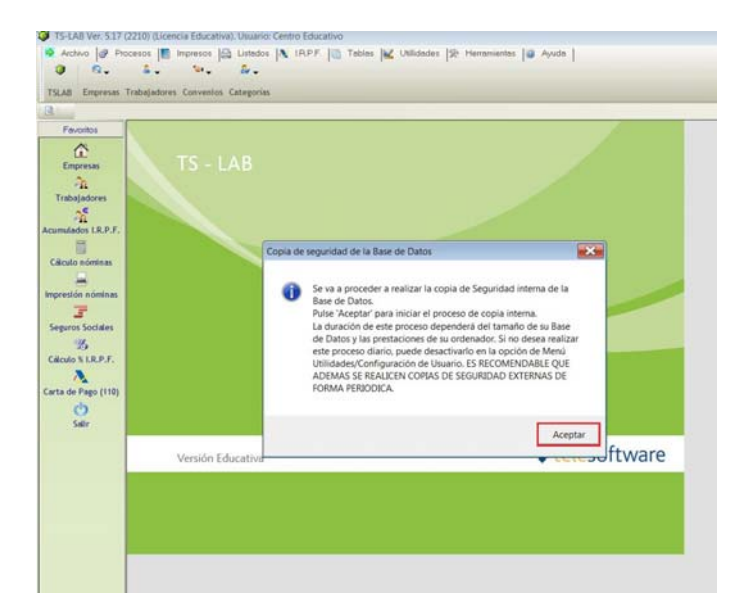

### 2.2.2 Funciones principales

La aplicación ofrece diferentes accesos por medio de desplegables y a través del acceso directo a las opciones más comunes en la lista desplegable en cascada de la parte izquierda de la aplicación.

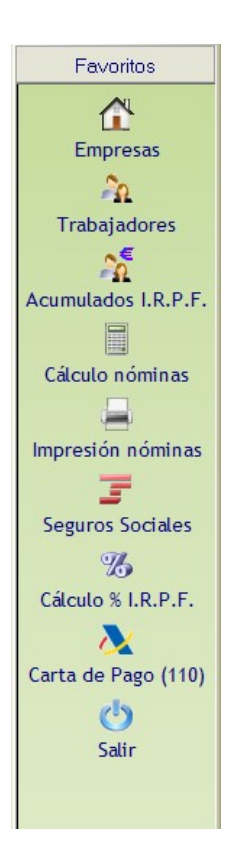

Los botones comunes a todas las pantallas son:

| 4         | Botón aceptar. Graba y modifica los registros tratados.                                                                       |
|-----------|----------------------------------------------------------------------------------------------------|
| ×         | Botón cancelar. Ignora las modificaciones realizadas.                                                                         |
|           | Botón dar de baja. Da de baja empresa, convenio                                                                               |
| 5 6       | Botones de flechas anterior o siguiente pantalla.                                                                             |
| <b>\$</b> | Botones de flechas anterior o siguiente empresa o trabajador.                                                                 |
| Ruscar    | Botón de buscar. Se activa después de grabar y modificar registros con el fin de poder entrar de nuevo a través del buscador. |
| U         | Botón salir. Abandona la pantalla o tarea en curso.                                                                           |
| 3         | Desde todos los menús de impresión se puede seleccionar impresora.                                                            |
| 1         | Botón de alta. Abre los campos de algunas pantallas en blanco para dar de alta datos.                                         |

Con los botones del teclado se pueden realizar las siguientes acciones:

| F1  | Acceso directo desde cualquier punto del programa a la Ayuda          |
|-----|-----------------------------------------------------------------------|
|     | general de operatoria al usuario, el manual.                          |
| F5  | Insertar valores, sólo en algunas pantallas.                          |
| F6  | Borrar valores, sólo en algunas pantallas.                            |
| F10 | Despliega en ventana diversas tablas de ayuda con valores de          |
|     | campos y opciones. En la mayoría de los casos hace la misma           |
|     | función que si pulsamos sobre el icono de prismáticos situado al lado |
|     | de cada campo con ayuda.                                              |

| Siguiente   | Avanza una pantalla.                                                |
|-------------|---------------------------------------------------------------------|
| pantalla    |                                                                     |
| Anterior    | Retrocede una pantalla.                                             |
| pantalla    |                                                                     |
| Flechas de  | Acceso lateral, superior e inferior de opciones mediante el uso del |
| dirección   | teclado manual.                                                     |
| "TAB" o     | Paso de campos hacia adelante con tecla "TAB" o ENTER/ INTRO.       |
| ENTER/      | Salto unitario de campos y/o teclas.                                |
| INTRO.      |                                                                     |
| Mayúscula   | Paso de campos hacia atrás con teclas "Mayúscula + TAB".            |
| + TAB".     | Retroceso unitario de campos.                                       |
|             |                                                                     |
| Línea       | Información automática del programa al situarse sobre cada campo.   |
| inferior de | Indica las acciones y opciones posibles.                            |
| Mensajes    |                                                                     |

### El orden para empezar a utilizar la aplicación es el siguiente:

- a) Si queremos dar de alta convenios:
  - Crear pantallas de convenio
  - Crear pantallas de categoría
  - Crear pantallas de empresa
  - Crear pantallas de trabajador
- **b)** Si no queremos dar de alta convenios:
  - Crear pantallas de empresa
  - Crear pantallas de trabajador

### 3. Tablas del sistema

En este apartado están todas las tablas que salen publicadas en el BOE, además de contratos, bonificaciones...

Las tablas tienen dos apartados, uno de PARÁMETROS, estas tablas vienen predefinidas por el programa y se actualizan anualmente. Y la otra parte es OTRAS TABLAS, que no vienen predefinidas por el programa y tiene que introducirlas manualmente el usuario.

### 3.1 Tablas de Parámetros

Su correcto mantenimiento y puesta al día es vital para un resultado correcto. El acceso es desde el menú TABLAS y contiene las siguientes pantallas:

| Q | 🔰 TS-LAB Ver. 5.17 (2210) (Licencia Educativa). Usuario: Centro Educativo |     |           |                |             |             |           |            |            |              |          |                 |             |        |
|---|---------------------------------------------------------------------------|-----|-----------|----------------|-------------|-------------|-----------|------------|------------|--------------|----------|-----------------|-------------|--------|
| I | 🚽 Archivo                                                                 | P   | Procesos  | Impresos       | Listados    | 📐 I.R.P.F.  | . 🔷 Tab   | las 屋 U    | tillidades | 🔆 Herramient | as 🥘 /   | Ayuda           |             |        |
|   | %                                                                         |     | 28        | 7              | 2           |             | 8         | €          |            | 2            | Ê        |                 |             | -      |
| 1 | Porcentajes                                                               | ; G | Grupos de |                | Porcentajes | Calendarios | Contratos | Conceptos  | Epígrafes  |              |          | Conceptos Pagas | Fórmulas de | Otras  |
|   | de Cotizació                                                              | n   | Tarifa    | Bonificaciones | de I.R.P.F. | Laborales   | T.G.S.S.  | Salariales | A.T.       | Ocupaciones  | C.N.A.E. | y Garantías     | Cálculo     | Tablas |

### 3.1.1 Porcentajes de cotización

Este cuadro recoge, por períodos anuales y Regímenes laborales, los porcentajes de aportación empresarial y obrera por cada concepto de cotización, así como los límites máximo y mínimo para las Bases de Accidentes de Trabajo y el Salario Mínimo Interprofesional para mayores y menores de 18 años.

| TS-LAB Ver. 5.17 (<br>Archivo @ Pro<br>S<br>Porcentajes<br>de Cotización Ta | 2210) (Licencia Educativa). Usuario: Centro Educativa<br>scesos 1 mmpresos 2 Listados 1 IRPF 1 Tab<br>a 2 Contratos<br>os de Porcentajes Calendarios, Contratos<br>rifa Bonificaciones de I.R.P.F. Laborales T.G.S.S.                                                                                 | los 2 Util<br>E<br>Conceptos<br>Salariales | idodes  %<br>C<br>Epigrafes<br>A.T. ( | Herrom<br>2<br>Ocupacio | ientos 🔐 Ayudo  <br>Concepto<br>nes C.N.A.E. y Gara                    | s Pagas Fórmulas de Otras<br>ntías Cálculo Tablas                                                                  |           |  |
|-----------------------------------------------------------------------------|----------------------------------------------------------------------------------------------------|--------------------------------------------|---------------------------------------|-------------------------|------------------------------------------------------------------------|----------------------------------------------------------------------------------------------------|-----------|--|
| × A                                                                         |                                                                                                    |                                            |                                       |                         |                                                                        |                                                                                                    |           |  |
| Favoritos                                                                   | Mantenimiento de Porcentajes de Cotización                                                                                                    |                                            | Pel                                   |                         |                                                                        | Seleccionar Régimen 1                                                                                              | INTRO     |  |
| C<br>Empresas                                                               | Ejercicio 2010 + INTRO Mes de                                                                                                    | inicio de apl                              | icación 01-                           | Enero                   | I INTRO                                                                | Régimen G - Regimen General                                                                                        | -         |  |
| 20                                                                          | % Cotización Formación Ayuntam                                                                                                    | ientos                                     | FLC/F                                 | PHIB                    | Emp. Colabore                                                          | adoras Repres Comercio Varios / E                                                                                  | Exentos   |  |
| Trabajadores                                                                | Porcentajes de Cotización                                                                                                    |                                            |                                       |                         |                                                                        |                                                                                                    |           |  |
|                                                                             | Porcentajes de Cotización                                                                                                    | Empresa Tr                                 | abajador                              | Total                   | Límites de B.A.T                                                       | y Salario Mínino Interprofesional                                                                                  |           |  |
|                                                                             | Contingencias Comunes                                                                                                    | 23.60                                      | 04,70                                 | 28.30                   | Limite Mínimo Diario                                                   | BAT menores de 18 Años                                                                                             | 24,63     |  |
| indiados i.n.r.r.                                                           | Contingencias Comunes, excepto IT                                                                                                    | 22.18                                      | 04,42                                 | 26.60                   | Limite Mínimo Diario                                                   | BAT mayores de 18 Años                                                                                             | 24,63     |  |
| 8                                                                           | Desempleo, contratos indefinidos                                                                                                    | 05,50                                      | 01,55                                 | 07,05                   | Limite Máximo Mensu                                                    | al de B.A.T.                                                                                                    | 3.198,00  |  |
| alculo nóminas                                                              | Desempleo, ctos. duración determinada a Tiempo Complei                                                                                                    | 06,70                                      | 01,60                                 | 08.30                   | Importe I.P.R.E.M. (In                                                 | ndicador Publico de Renta de Efectos                                                                               | 532,51    |  |
| -                                                                           | Desempleo, ctos. duración determinada a Tiempo Parcial                                                                                                    | 07,70                                      | 01,60                                 | 09,30                   | Multiples)                                                             | - Million Indonesia (and and a                                                                                     | 633.30    |  |
| presión nóminas                                                             | Formacion Profesional                                                                                                    | 00,60                                      | 00,10                                 | 00,70                   | Importe S.M.I. (Salario Minimo Interprofesional)                       |                                                                                                    |           |  |
| -                                                                           | Fondo Garantía Salarial                                                                                                    | 00,20                                      | 00,00                                 | 00,20                   | % de exceso del IPRE/                                                  | M para cotizar Dietas, Gastos de Locomoción                                                                        | 20,00     |  |
| amuras Sacialas                                                             | Horas Extras Normales                                                                                                    | 23,60                                      | 04,70                                 | 28,30                   | y Desgaste de Utiles                                                   |                                                                                                    |           |  |
| Balculo % I.R.P.F.                                                          | Horas Extras Estructurales                                                                                                    | 12,00                                      | 02,00                                 | 14.00                   | Porcentaje de increm<br>en Contingencias Con<br>dias. B.O.E. 164, de 1 | nento de la Cotización a cargo de la Empresa<br>nunes en Contratos de duración inferior a 7<br>0 de julio de 2.001 | 36,01     |  |
| 2                                                                           | Régimen del Mar. Coeficientes Reductores de Ba                                                                                                    | ses de Coti:                               | zación                                |                         |                                                                        |                                                                                                    | 0.0000000 |  |
| rta de Pago (110)                                                           | Coeficiente Reductor de Bases, Grupo II-A (Trabajadores o                                                                                                    | ue prestan si                              | is servicios                          | en emba                 | rcaciones de más de 50                                                 | y hasta 150 Toneladas de Registro Bruto)                                                                           | 0,0000000 |  |
| C)<br>Solir                                                                 | Coeficiente Reductor de Bases, Grupo II-B (Trabajadores que prestan sus servicios en embarcaciones de más de 10 y hasta 50 Toneladas de Registro Bruto)<br>Coeficiente Reductor de Bases, Grupo III (Trabajadores que prestan sus servicios en embarcaciones de hasta 10 Toneladas de Registro Bruto) |                                            |                                       |                         |                                                                        |                                                                                                    |           |  |
| Jan                                                                         | Régimen Agrario. Reducciones en las aportacion                                                                                                    | es empresa                                 | riales a la                           | cotiza                  | ción de Régimen Es                                                     | pecial Agrario (a partir del ejercicio 2                                                                           | 2009).    |  |
|                                                                             | Importe mensual de reducción de la cotización por continu                                                                                                    | gencias comu                               | nes en los t                          | rabajado                | res con modalidad de co                                                | tización por Sistema General.                                                                                      | 0,00      |  |
|                                                                             | Importe mensual de reducción de la cotización por A.T. y                                                                                                    | E.P. en los tra                            | bajadores                             | con mod                 | alidad de cotización por                                               | Sistema General.                                                                                                   | 0,00      |  |
|                                                                             | Importe diario de reducción de la cotización por Continge                                                                                                    | ncias Comune                               | s en los tra                          | bajadore                | s con modalidad de coti.                                               | zación por Jornadas Reales.                                                                                        | 0,00      |  |
|                                                                             | Importe diario de reducción de la cotización por A.T. y E.I                                                                                                    | P. en los traba                            | ajadores co                           | n modalie               | dad de cotización por Jo                                               | rnadas Reales.                                                                                                    | 8,00      |  |

Haciendo clic en las ventanas anexas a los % de cotización, se accede a visualizar los valores anuales para los tratamientos especiales de los Contratos